## Changing the back ground colour or image of a Page Panel on the Homepage

Last Modified on 16/12/2024 12:09 pm AEDT

1. Log into the back end and click the "Page Panels" >> All Items button https://i.imgur.com/AfkCIUX.png

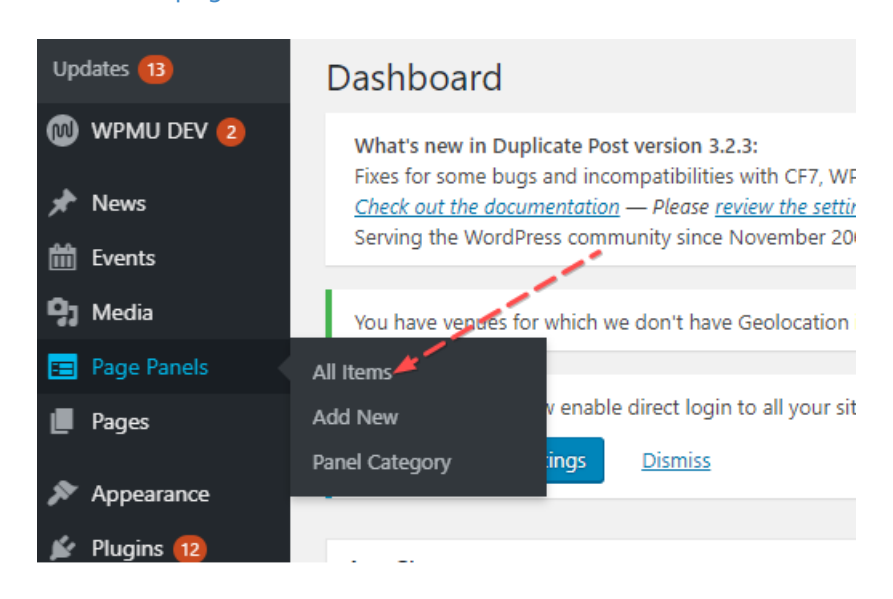

2. Select "Edit" on the panel you want to change the background colour https://i.imgur.com/NPRjv5g.png

| ents           | Bulk Actions  Apply All dates  Filt |
|----------------|-------------------------------------|
| dia            | Title                               |
| ge Panels 🔸    | Slider Nav                          |
| ns<br>:w       | slider-box                          |
| ategory<br>ges | Events                              |
| pearance       | Videos<br>Edit   Quick Edit   View  |
|                | Major Sponsor & Dartners            |

3. Scroll to the bottom and click panel colour or remove and edit the image https://i.imgur.com/EctQmUk.png

(Note: you can only have an image for the background of a panel OR a solid colour)

| Page Panels   | Templete Part             |
|---------------|---------------------------|
| Items         | rempiate Part             |
| i New         |                           |
| el Category   | Denal Reduction dimension |
| Pages         | Panel Background Image    |
| Appearance    |                           |
| Plugins 😰     |                           |
| Users         |                           |
| Tools         |                           |
| Settings      | Panel Background color    |
| Custom Fields | Select Colour             |
| Site Options  |                           |